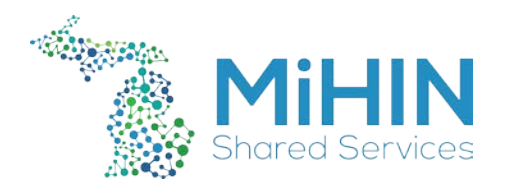

## Using WinSCP to Access SFTP

- 1. If you do not already have WinSCP, then consult your network team to download the program.
- 2. For WinSCP, you can download the installer here: <u>https://cdn.winscp.net/files/WinSCP-5.11.2-</u> <u>Setup.exe?secure=\_b3Z3MZkqi9IC9-aJwbFQw==,1510612196</u>
- 3. Here is a connection guide on how to use the software: https://winscp.net/eng/docs/guide\_connect
- 4. Once the program is installed look for it in your programs and open it.

| 1                       |           |              |  |
|-------------------------|-----------|--------------|--|
| Session                 |           |              |  |
| Eile protocol:          |           |              |  |
| SFTP $\checkmark$       |           |              |  |
| Host name:              |           | Port number: |  |
| ckssftp.mihin.org       |           | 2225 🚔       |  |
| User name:              | Password: |              |  |
| MichiganMedicine_BM_CKS | •••••     |              |  |
| Save                    |           | Advanced     |  |
|                         |           |              |  |
|                         |           |              |  |
|                         |           |              |  |
|                         |           |              |  |
|                         |           |              |  |
|                         |           |              |  |
| 🔁 Login 🔻               | Close     | Help         |  |
|                         |           |              |  |

5. You will see all the information that is required to login. All of this will be provided to you by MiHIN.

Note: Make sure the file protocol is set to SFTP.

If you have any issues getting in reach out to MiHIN Help Desk. <u>https://mihin.org/requesthelp/</u>

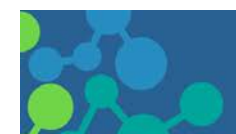